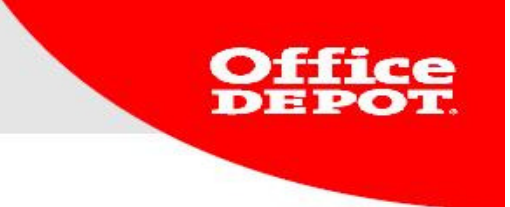

# **CREATE WORKFLOW**

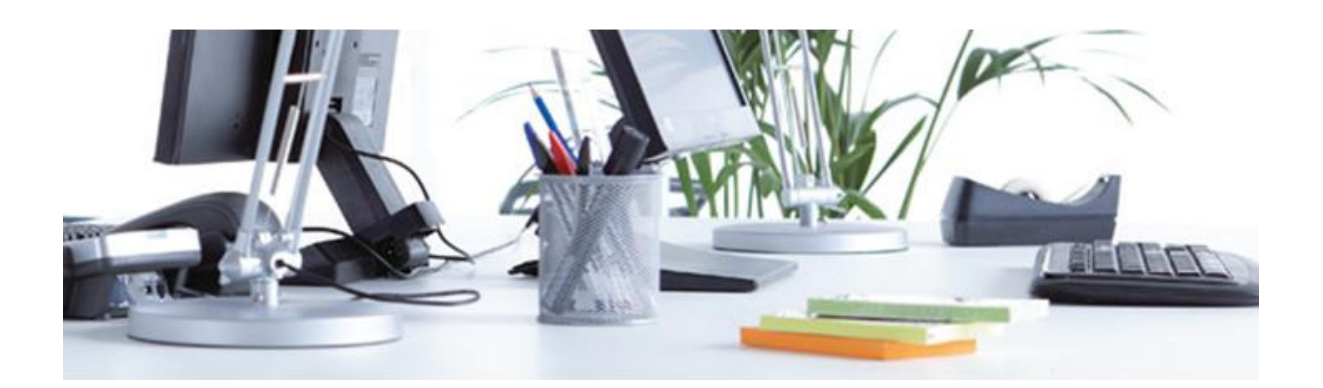

Version 2013 ebusiness@officedepot.nl

1

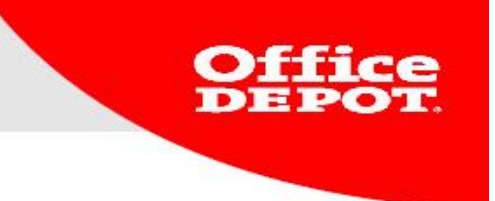

## How Can a Customer Create a Workflow

- 1. Log in as super user
- 2. Go to **My Profile** and click on **My Profile**

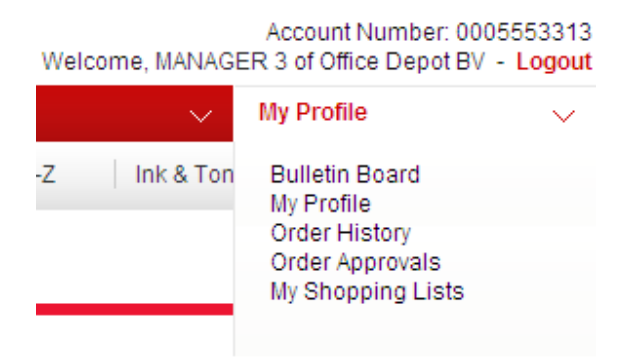

3. Select the option *Manage User Permissions Profiles* 

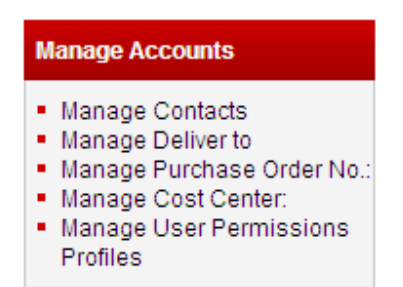

4. Click on **CREATE A NEW PERMISSION PROFILE** 

# **Permissions Profile**

CREATE A NEW PERMISSION PROFILE

The form to create a new permission profile appears.

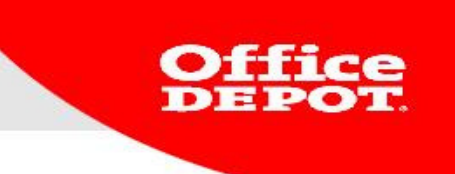

5. Fill out the form as follows:

\* Profile Name = name of the profile (in this example authorization initial approver)

\* Per Order Limit = not to be filled out

\* Approval Limit = enter the maximal amount the initial approver is allowed to approve. In this case he is allowed to approve orders up to  $\notin$  20.00.

Now click on ADD.

| <ul> <li>Manage Contacts</li> <li>Manage Shipto #</li> <li>Manage Purchase Order No.:<br/>Manage Release:</li> <li>Manage Cost Center:</li> <li>Manage User Permissions<br/>Profiles</li> <li>Add New Users</li> <li>Edit Active Users</li> <li>Adthewinactive Users</li> <li>Workflows</li> <li>Per Order Limit</li> <li>Per Unit Price Limit</li> <li>Per Line Limit</li> </ul> | Manage Accounts                                                                                                    | Create Profile                                                                                                    |
|----------------------------------------------------------------------------------------------------|----------------------------------------------------------------------------------------------------|----------------------------------------------------------------------------------------------------|
| Manage Users     Add       • Add New Users     Add       • Edit Active Users     * Required Information       • Active/inactive Users     * Per Order Limit       • Order Setting     * Per Unit Price Limit                                                                                                    | Manage Contacts     Manage Shipto #     Manage Purchase Order No.:     Manage Release:     Manage Cost Center:     Manage User Permissions     Profiles                                                                   | * Profile Name FIRST APPROVER                                                                                                    |
| Manage Users       Add         • Add New Users       Add         • Edit Active Users       * Required Information         • Active/Inactive Users       * Per Order Limit         • Order Setting       * Per Unit Price Limit         • Per Line Limit       *                                                                                                    |                                                                                                    | Order Limit                                                                                                    |
| My Account Overview     Select Shipto #     Per Period Limit     Select Contacts     Select Purchase Order No.:     Select Release:     Select Cost Center     Place any order containing non-     contracts items on hold for approval.                                                                                                    | Manage Users  Add New Users Edit Active Users Active/inactive Users Workflows  Order Setting  My Account Overview Select Shipto # Select Contacts Select Contacts Select Release: Select Cost Center: Proxy Approver Info | Add   Required Information   Per Order Limit  Per Unit Price Limit  Per Line Limit  Per Period Limit  Minimum Order Value  Place any order containing non- contracts items on hold for approval. |
| Need Help?                                                                                                    | Need Help?                                                                                                    |                                                                                                    |
| Email Assistance     Approval Limit     FAQs                                                                                                    | <ul> <li>Email Assistance</li> <li>FAQs</li> </ul>                                                                                                    | Approval Limit                                                                                                    |
| User may approve orders up to User may approve orders that exceed User may approve orders containing custom-catalog restricted SKUs User may approve orders containing non-contract SKUs                                                                                                    |                                                                                                    | User may approve orders up to User may approve orders that exceed User may approve orders containing Custom-catalog restricted SKUs User may approve orders containing non-contract SKUs         |

3

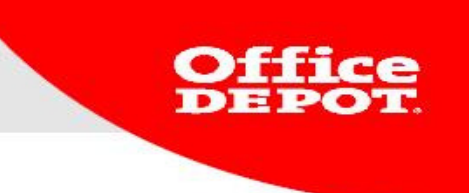

6. Create a 2nd permission profile by following the same steps as before.

| Manage Accounts                                                                                                    | Create Profile                                                                                                    |              |
|----------------------------------------------------------------------------------------------------|----------------------------------------------------------------------------------------------------|--------------|
| <ul> <li>Manage Contacts</li> <li>Manage Shipto #</li> <li>Manage Purchase Order No.:</li> <li>Manage Cost Center:</li> <li>Manage User Permissions<br/>Profiles</li> </ul> | * Profile Name                                                                                                    | APPROVE ALL  |
| Manage Users                                                                                                    | Order Limit                                                                                                    |              |
| <ul> <li>Add New Users</li> <li>Edit Active Users</li> <li>Active/Inactive Users</li> <li>Workflows</li> </ul>                                                              | Add<br>* Required Information                                                                                                    |              |
| Order Setting                                                                                                    | * Per Order Limit                                                                                                    | 0,01         |
| My Account Overview     Select Shipto #     Select Contacts     Select Purchase Order No.:     Select Cost Center:     Proxy Approver Info  Need Help?      Email Accidence | <ul> <li>Per Line Limit</li> <li>Per Period Limit</li> <li>Minimum Order Value</li> <li>Place any order containing non-<br/>contracts items on hold for approval.</li> </ul>                                                                                      |              |
| <ul> <li>Email Assistance</li> <li>FAQs</li> </ul>                                                                                                    | Approval Limit                                                                                                    |              |
|                                                                                                    | <ul> <li>User may approve orders up to</li> <li>User may approve orders that exceed<br/>budget limits</li> <li>User may approve orders containing<br/>custom-catalog restricted SKUs</li> <li>User may approve orders containing<br/>non-contract SKUs</li> </ul> |              |
|                                                                                                    | ADD<br>Return to Account Center Back to Mar                                                                                                    | nage Profile |

Once the above is done, you can create the workflow.

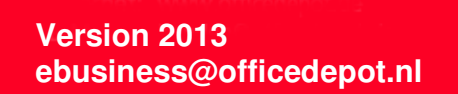

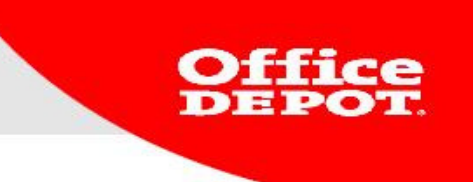

## 7. Go to my **My Profile** and click on **My Profile**

Account Number: 0005572822 Welcome, OFFICE DEPOT of Office Depot - Logout

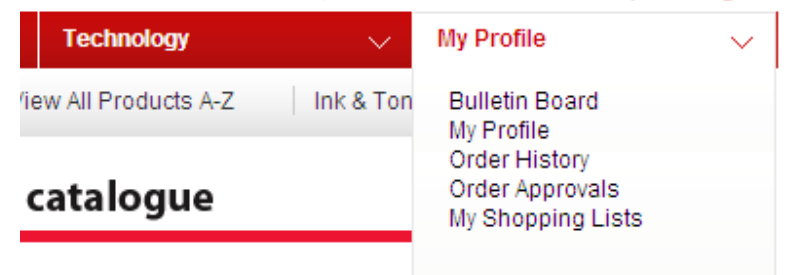

## 8. Next, click on **Workflows**

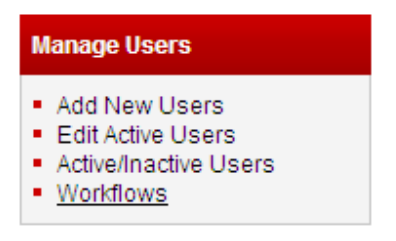

# 9. Click on CREATE A NEW WORKFLOW Workflows

| CREATE A NEW WORKFLOW                                                                   |              |         |  |  |  |  |  |  |
|-----------------------------------------------------------------------------------------|--------------|---------|--|--|--|--|--|--|
| Approver Workflows                                                                      |              |         |  |  |  |  |  |  |
| This is a complete list of available workflows. Select a workflow to edit its settings. |              |         |  |  |  |  |  |  |
| Workflow                                                                                | Last Updated | By User |  |  |  |  |  |  |
| RAIWORKFLOW                                                                             | 24/05/12     |         |  |  |  |  |  |  |
|                                                                                         |              |         |  |  |  |  |  |  |
| TEST 2                                                                                  | 24/05/12     |         |  |  |  |  |  |  |

10. Now the form appears in which you can create the workflow. Fill it out as follows:

**Workflow Name**: fill out the name you want to give to the workflow. Select: **Sequential Release**.

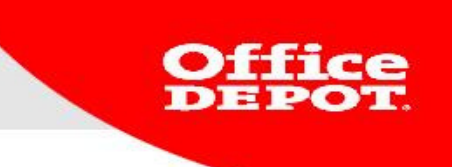

Fill out the approval levels.

Level 1: fill out the name of the initial approver. This should always be regular user.

Now fill out the remaining approval levels. All need to be **regular users**. Enter the name of the final approver under **Max Tier**. This is the person that makes the final decision about whether or not an order is placed.

This can only be a **super user**.

Click **SAVE A WORKFLOW** to complete the process.

#### Workflows

| Create a Workfl                                    | ow                                    |                                |                                    |            |        |  |  |  |  |
|----------------------------------------------------|---------------------------------------|--------------------------------|------------------------------------|------------|--------|--|--|--|--|
| * Users need to be                                 | e in the same grou                    | up in order to view and approv | ve orders.                         |            |        |  |  |  |  |
| Workflow Name:                                     | TEST                                  |                                |                                    |            |        |  |  |  |  |
| Select one of the<br>Sequential F<br>C Highest App | e following:<br>Release<br>rover Only |                                |                                    |            |        |  |  |  |  |
| Approver Level                                     | User Name                             | User Name                      | Email/Group                        |            |        |  |  |  |  |
| 1                                                  | WORKFLOW1<br>Select User              | REGULAR USER AUTORIS           | EBUSINESS@OFFICEDEPOT.NL           | Remove     |        |  |  |  |  |
| 2                                                  | Select User                           |                                |                                    |            |        |  |  |  |  |
| 3                                                  | Select User                           |                                |                                    |            |        |  |  |  |  |
| 4                                                  | Select User                           |                                |                                    |            |        |  |  |  |  |
| 5                                                  | Select User                           |                                |                                    |            |        |  |  |  |  |
| 8                                                  | Select User                           |                                |                                    |            |        |  |  |  |  |
| 7                                                  | Select User                           |                                |                                    |            |        |  |  |  |  |
| 8                                                  | Select User                           |                                |                                    |            |        |  |  |  |  |
| 9                                                  | Select User                           |                                |                                    |            |        |  |  |  |  |
| 10                                                 | Select User                           |                                |                                    |            |        |  |  |  |  |
| Max Tier:                                          | WORKFLOW<br>Select User               | SUPER USER                     | E-BUSINESS.BENELUX@OFFICEDEPOT.COM | Any Amount | Remove |  |  |  |  |

Note: Modifying this workflow will not affect any orders currently pending approval.

SAVE A WORKFLOW

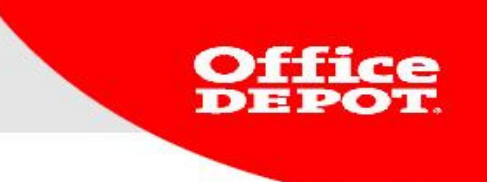

11. As soon as the workflow is created, it will be added to the overview of the workflows.

# Workflows

CREATE A NEW WORKFLOW

#### Approver Workflows

This is a complete list of available workflows. Select a workflow to edit its settings.

| Workflow    | Last Updated |
|-------------|--------------|
| RAIWORKFLOW | 24/05/12     |
| TEST        | 22/07/10     |
| TEST 2      | 24/05/12     |

12. Now go to Edit Active Users

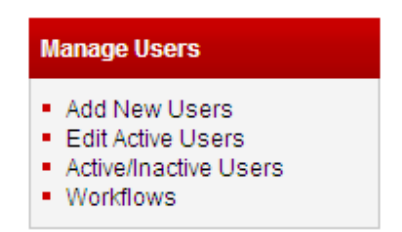

Select the user for whom you want to create the workflow. As you can see below, there is no workflow yet. Workflows/Approvals

Permissions Profile: ALLES AUTORISEREN Single Approver: goedkeurder Workflow Template:

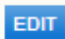

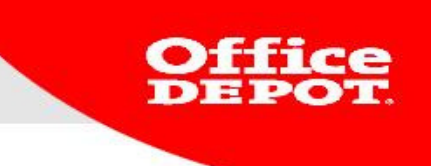

#### 13. Click on **EDIT**

You now enter a screen where you can link an authorization profile or workflow. For this login name, select APPROVE ALL at the authorization profile. This ensures that al orders over € 0,01 are forwarded for approval. Workflow Template: choose "TEST" They can be found by clicking on SEARCH. Do not fill out anything in Single Approver.

Now the window below will appear. Click on UPDATE.

#### Update Workflows/Approvals information

| ermissions Profile:        | Approve all | •      |                              |
|----------------------------|-------------|--------|------------------------------|
| Enter a Workflow Template. | Test        | Search | What is a Workflow Template? |
| DR                         |             |        |                              |
| Single Approver:           |             | Search | Assign a Single Approver     |

CANCEL

15. Verify your changes by looking under Workflows/Approvals: Workflows/Approvals

> Permissions Profile: Approve all Single Approver: Workflow Template: Test

| EDIT                        |
|-----------------------------|
| Proxy Approver Info         |
| Proxy is currently Inactive |

EDIT

Version 2013 ebusiness@officedepot.nl UPDATE

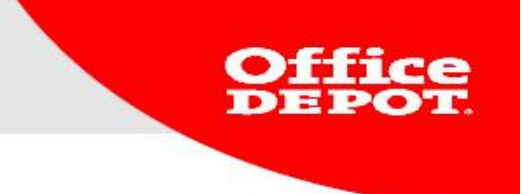

16. Now we are going to link a user to the workflow. Go to **Edit Active Users**.

| Manage Users                                                                                                   |
|----------------------------------------------------------------------------------------------------|
| <ul> <li>Add New Users</li> <li>Edit Active Users</li> <li>Active/Inactive Users</li> <li>Workflows</li> </ul> |

An overview of login names appears.

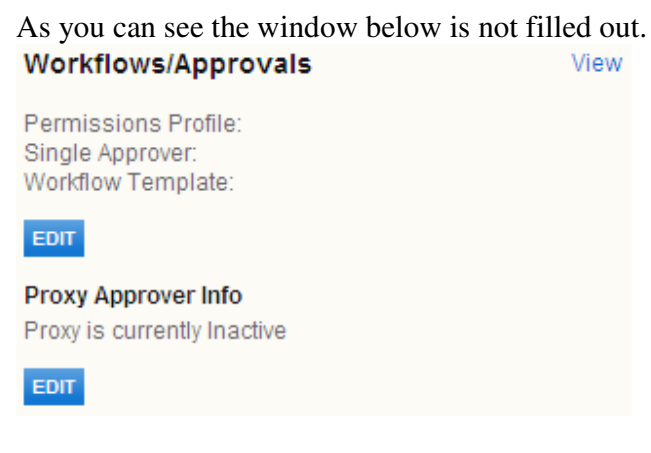

17. Click on **EDIT** to adapt this.

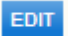

18. Fill out the following information: authorization profile: First Approver select a workflow: here you are to select the workflow you have created In this case: **Test.** You can find this workflow by clicking on **Search** once more. The field 'authorizer' is to remain empty. The screen now reflects the below, now click on **UPDATE.**

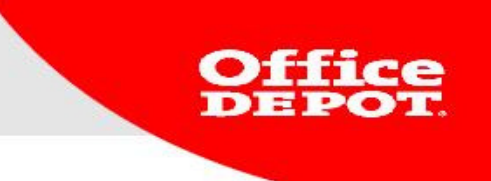

#### Update Workflows/Approvals information

| User Permissions (optiona  | 1)             |          |                              |
|----------------------------|----------------|----------|------------------------------|
| Permissions Profile:       | First Approver | <b>•</b> |                              |
| Enter a Workflow Template. | Test           | Search   | What is a Workflow Template? |
| OR                         |                |          |                              |
| Single Approver:           |                | Search   | Assign a Single Approver     |
|                            |                |          |                              |
|                            |                |          |                              |

19. Check whether everything went well by clicking open the '+' **Workflows/Approvals**. The screen now reflects the below.

| of of mile was reppire                         | vals. The sere     | en now remeets |  |
|------------------------------------------------|--------------------|----------------|--|
| Workflows/Appro                                | ovals              | View           |  |
| Permissions Profile:                           | First Approver     |                |  |
| Single Approver:<br>Workflow Template:         | Test               |                |  |
| EDIT                                           |                    |                |  |
| Proxy approver into<br>Proxy is currently Inac | ctive              |                |  |
| EDIT                                           |                    |                |  |
|                                                |                    |                |  |
| The workflow now                               | is arranged co     | orrectly.      |  |
| ine customer can                               | shace all officer. |                |  |

The screenshots below are shown to the shopper when placing an order.

The products are placed in the shopping cart and the order is completed. The customer now sees: send for approval.

SAVE FOR LATER PUT ORDER ON HOLD SEND FOR APPROVAL

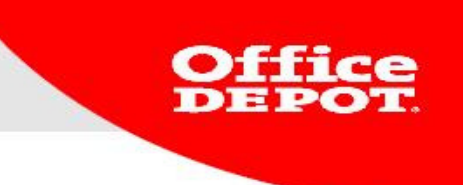

When the customer clicks the button they will see the following message on ODO:

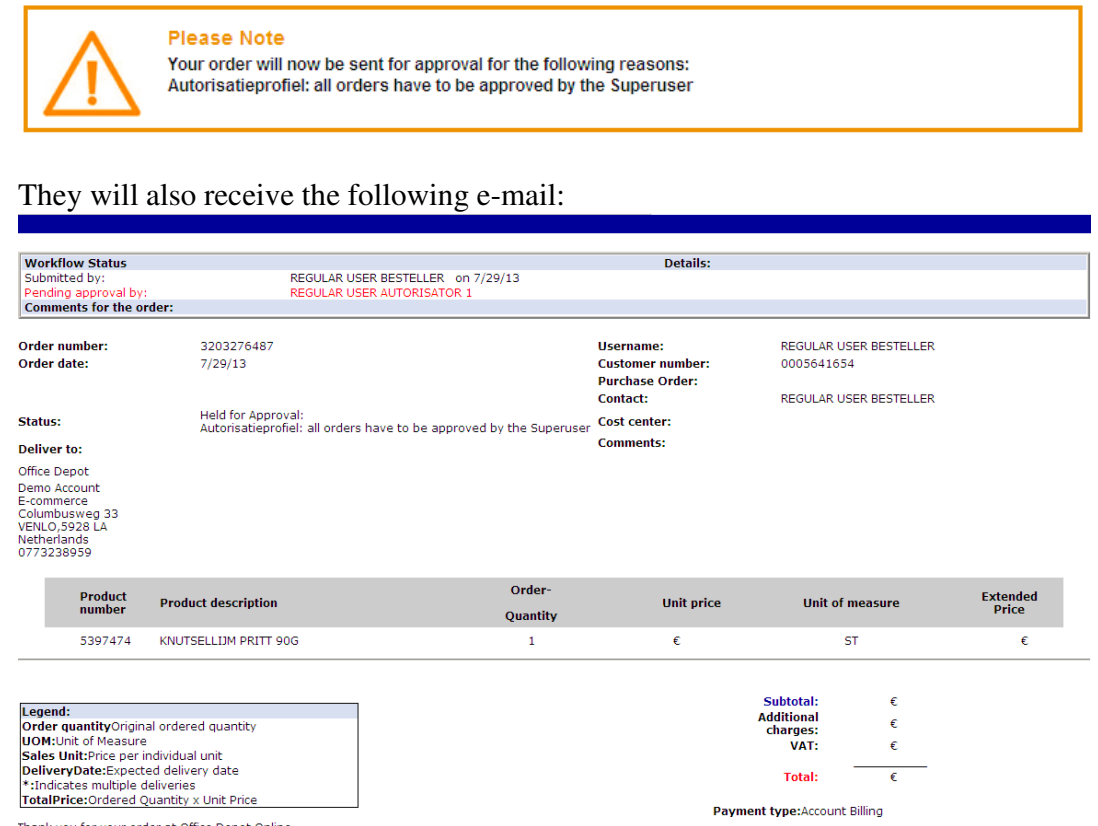

Thank you for your order at Office Depot Online. We received the following order number 3203276487 that was placed by REGULAR USER BESTELLERThis order is pending approval.

#### **REGULAR USER**

An order has been placed by REGULAR USER and it was sent for approval. REGULAR USER1 is the first approver and will receive the following e-mail.

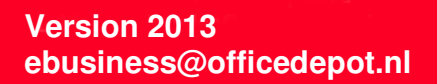

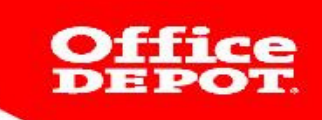

| ast approved by:       |                                          |                               |                    | Dotailer         |            |              |          |
|------------------------|------------------------------------------|-------------------------------|--------------------|------------------|------------|--------------|----------|
|                        | RF                                       | GULAR USER BESTELLER on 7     | /29/13             | Details.         |            |              |          |
| ending release by:     | RE                                       | GULAR USER AUTORISATOR 1      | 123/13             |                  |            |              |          |
| omments for the o      | rder:                                    |                               |                    |                  |            |              |          |
|                        |                                          |                               |                    |                  |            |              |          |
| der number:            | 3203276487                               |                               |                    | Username:        | REGULAR US | ER BESTELLER |          |
| der date:              | 7/29/13                                  |                               |                    | Customer number: | 0005641654 |              |          |
|                        |                                          |                               | Purchase Order:    |                  |            |              |          |
|                        |                                          |                               |                    | Contact:         | REGULAR US | ER BESTELLER |          |
| atus:                  | Held for Approval:<br>Autorisationrofiel | all orders have to be approve | cost center:       |                  |            |              |          |
| liverter               | Autorisatiepronei.                       | an orders have to be approve  | a by the superuser | Comments:        |            |              |          |
| liver to:              |                                          |                               |                    |                  |            |              |          |
| ice Depot              |                                          |                               |                    |                  |            |              |          |
| mo Account<br>commerce |                                          |                               |                    |                  |            |              |          |
| lumbusweg 33           |                                          |                               |                    |                  |            |              |          |
| NLO,5928 LA            |                                          |                               |                    |                  |            |              |          |
| 73238959               |                                          |                               |                    |                  |            |              |          |
|                        |                                          |                               |                    |                  |            |              |          |
| Product                |                                          |                               | Order-             |                  |            |              | Extended |
| number                 | Product description                      |                               | Quantity           | Unit price       | Unit of r  | neasure      | Price    |
|                        |                                          |                               | 2 daning           |                  | _          | -            |          |
| 5397474                | KNUTSELLIJM PRITT 90G                    |                               | 1                  | €                | S          | Т            | €        |

If you use cookies, you can also approve by e-mail.

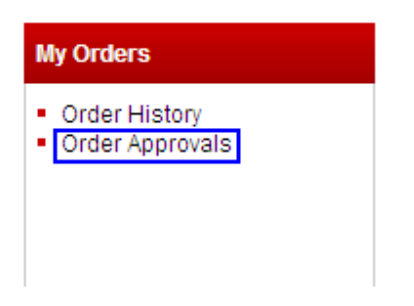

Click on the order number and scroll down to approve or cancel the order.

|                | Deselect all | Order Number     | Subtotal excl. VAT | Total incl. VAT | Order Date | Cost Center | Status            | Contact                | Туре    | Approver: |
|----------------|--------------|------------------|--------------------|-----------------|------------|-------------|-------------------|------------------------|---------|-----------|
|                |              | 3203274835       | €                  | €               | 29/07/13   |             | Held for Approval | REGULAR USER BESTELLER | BSD net | WORKFLOW1 |
|                | RELEASE SEL  | ECTED Cancel Sel | ected              |                 |            |             |                   |                        |         |           |
|                |              |                  |                    |                 |            |             |                   |                        |         |           |
|                | 1000         |                  |                    |                 |            |             |                   |                        |         |           |
|                |              |                  |                    |                 |            |             |                   |                        |         |           |
|                |              |                  |                    |                 |            |             |                   |                        |         |           |
| Version 2013   |              |                  |                    |                 |            |             |                   |                        | 11      | 2         |
| ebusiness@offi | cedep        | ot.nl            |                    |                 |            |             |                   |                        |         |           |
|                |              |                  |                    |                 |            |             |                   |                        |         |           |
|                |              |                  |                    |                 |            |             |                   |                        |         |           |

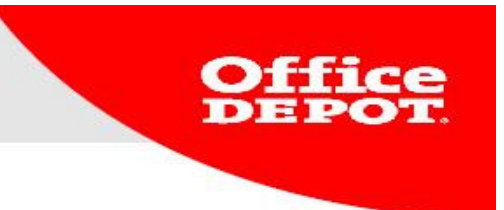

After approving the order you will receive the following e-mail:

| Workflow Status                                                                                            |                       |                            |                                                                 | Details:                                         |                                      |                   |
|----------------------------------------------------------------------------------------------------|-----------------------|----------------------------|-----------------------------------------------------------------|--------------------------------------------------|--------------------------------------|-------------------|
|                                                                                                    | . REGULAR U           | ISER AUTORISATOR 1 on 7/29 | /13                                                             |                                                  |                                      |                   |
| Comments for the o                                                                                         | rder:                 |                            |                                                                 |                                                  |                                      |                   |
| Order number:<br>Order date:                                                                               | 3203274835<br>7/29/13 |                            |                                                                 | Username:<br>Customer number:<br>Durchace Order: | REGULAR USER BESTELLEI<br>0005641654 | R                 |
| Status:                                                                                                    | Customer Service Hold |                            | Purchase Order:<br>Contact: REGULAR USER BESTEL<br>Cost center: |                                                  | R                                    |                   |
| Deliver to:                                                                                                |                       |                            |                                                                 | comments.                                        |                                      |                   |
| Office Depot<br>Demo Account<br>E-commerce<br>Columbusweg 33<br>VENLO,5928 LA<br>Netherlands<br>0773238959 |                       |                            |                                                                 |                                                  |                                      |                   |
| Product<br>number                                                                                          | Product description   | Or<br>Qua                  | der-<br>Intity                                                  | Unit price                                       | Unit of measure                      | Extended<br>Price |
| 5121918                                                                                                    | ALLESLIJM PRITT 90G   |                            | 1                                                               | €                                                | ST                                   | €                 |
|                                                                                                    |                       | 1                          |                                                                 |                                                  | Subtotal: €<br>Additional            |                   |

Thank you for your order at Office Depot Online. We received the following order number 3203274835 that was placed by REGULAR USER BESTELLER

The order now has been sent for approval to the final decision maker.

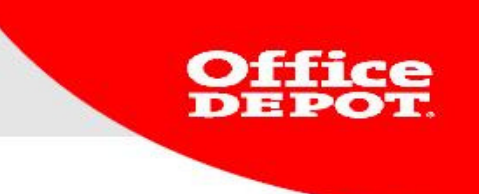

## **ODO** authorizer

The order has been approved by the first approver and the final approver has received an e-mail.

| Workflow Status                                                                                                    |                                                                                                    | Details:         |              |  |
|----------------------------------------------------------------------------------------------------|----------------------------------------------------------------------------------------------------|------------------|--------------|--|
| Vrijgegeven door:                                                                                                    | REGULAR USER1 Op 2-12-11                                                                                         |                  |              |  |
| Wacht op vrijgave van:                                                                                                | SUPER USER                                                                                                    |                  |              |  |
| Opmerking voor vrijgave:                                                                                              |                                                                                                    |                  |              |  |
| Ordernummer:                                                                                                    | 3202669634                                                                                                    | Gebruikersnaam:  | REGULAR USER |  |
| Orderdatum:                                                                                                    | 2-12-11                                                                                                    | Klantnummer:     | 0005575313   |  |
|                                                                                                    |                                                                                                    | Uw referentie:   | E-COMMERCE   |  |
|                                                                                                    |                                                                                                    | Contactgegevens: | REGULAR USER |  |
| Status:                                                                                                    | Wacht op goedkeuring:<br>Autorisatieprofiel: iedere order dient goedgekeurd te worden door<br>de hoofdbesteller. | Kostenplaats:    | KP TEST      |  |
|                                                                                                    |                                                                                                    | Onderdeel:       |              |  |
|                                                                                                    |                                                                                                    | Locatie Desktop  |              |  |
| Afleveradres:                                                                                                    | Demo Office Depot BV                                                                                             | Opmerkingen:     |              |  |
| ODO Training klantnummer<br>Afdeling E-commerce<br>Columbuswg 33<br>TEST<br>VENL0,5928 LA<br>Nederland<br>077-3238959 |                                                                                                    |                  |              |  |

If you use cookies, you can also approve by e-mail.

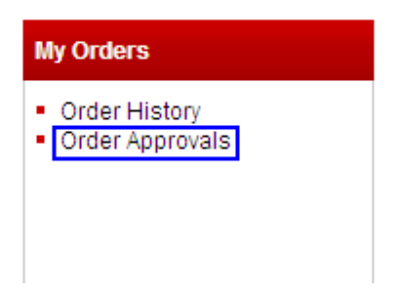

He now can select each order and opt either approve or cancel. Order specifics can be viewed by clicking on the order number.

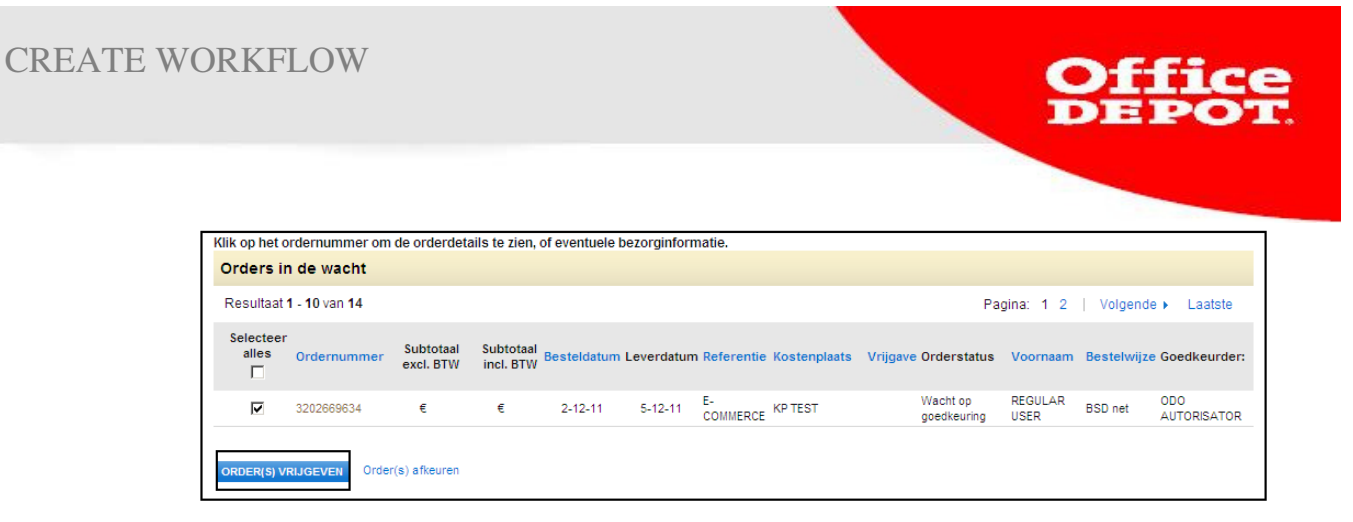

As soon as the order is approved an e-mail is sent.